新ネットワークでの Web ブラウザの設定と ActiveMail の使い方 Windows XP + IE 編 2008/4/7 版 情報企画室ネットワークオフィス Tel:2450 imr-net@imr.tohoku.ac.jp

新ネットワークとこれまでのネットワークで proxy 関係の設定変更が必要になります。 これについて以下に説明いたします。

Internet Explorer(IE)の設定変更

「ツール」→「インターネットオプション」を開く

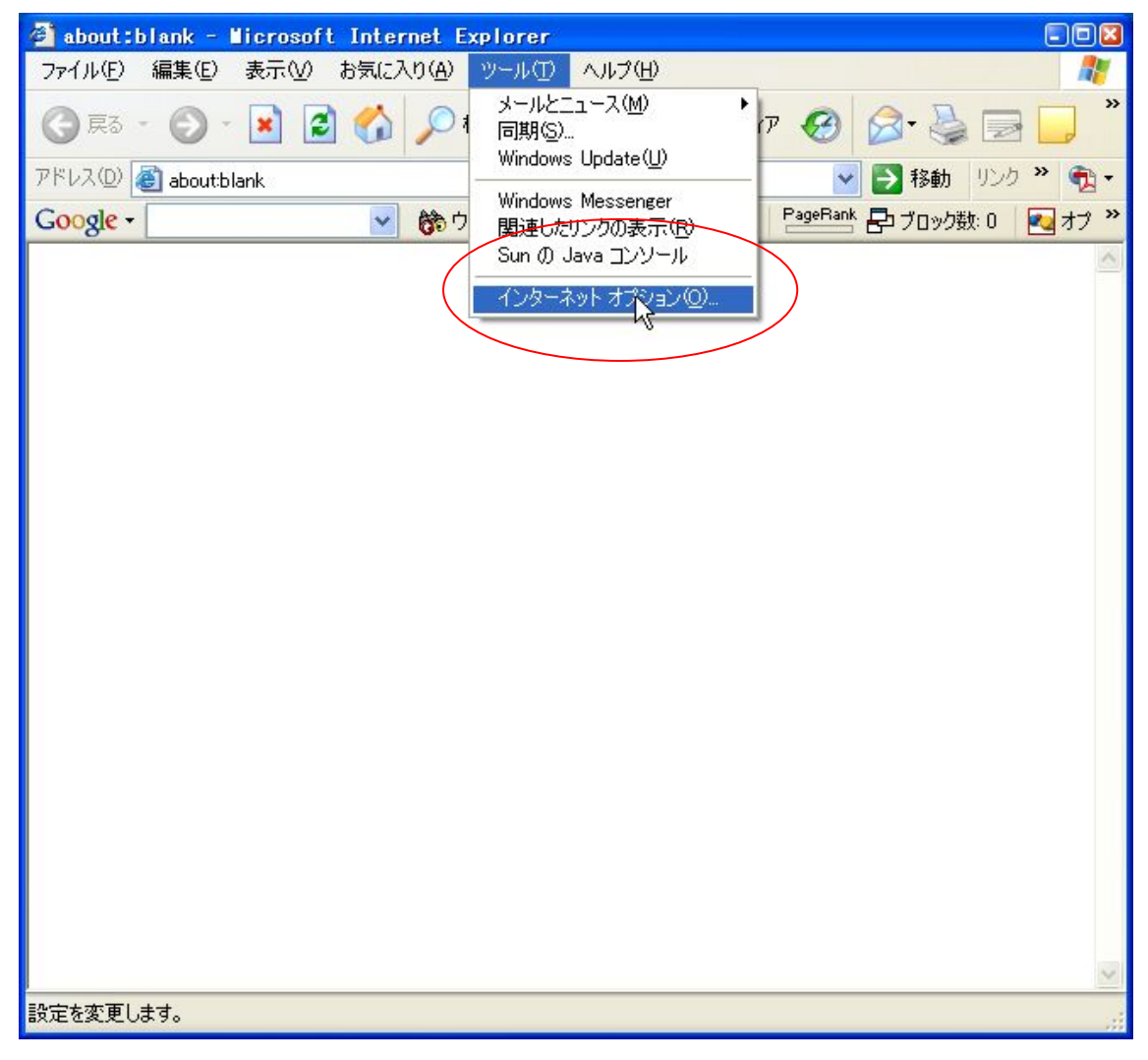

- (2) 「インターネットオプション」の「接続」タブを選択
- (3) 「LAN の設定」を押す

| インターネット オブション                                                                                     | 2 🛛            |
|---------------------------------------------------------------------------------------------------|----------------|
| 全般 セキュリティ プライバシー コンテンツ 接続 プログラ                                                                    | ム「詳細設定」        |
| インターネット接続を設定するには、<br>[セットアップ]をクリックしてください。                                                         | <u> </u>       |
| - ダイマルアップとIX28プライベート ホットワークの設定(1)                                                                 | 追加( <u>D</u> ) |
|                                                                                                   |                |
| プロキシ サーバーを構成する必要がある場合は、<br>国際宇1を選択してびださい                                                          | 設定(S)          |
| <ul> <li>○ ネットワーク接続が存在しないときには、ダイヤルする(W)</li> <li>○ 通常の接続でダイヤルする(Q)</li> <li>現在の既定値: なし</li> </ul> | 既定に設定(匠)       |
| ローカル エリア ネットワーク (LAN) の設定<br>LAN の設定はダイヤルアップ接続には適用されません。ダイヤ<br>ルアップには上の設定を選択してください。               | LAN の設定(A)     |
| OK                                                                                                |                |

(4) ローカルエリアエリアネットワーク(LAN)の設定

・自動構成スクリプトを使用するにチェックをチェックします。

「アドレス」に「http://proxy.imr.tohoku.ac.jp/proxy.pac」を入力します
 自動構成スクリプトを提供するサーバ上の proxy.pac ファイルの中で
 必要な設定を行っています。

| ローカル エリア ネットワーク (LAN) の設定                                                                                                | ? 🛛 |
|----------------------------------------------------------------------------------------------------|-----|
| 自動構成<br>自動構成にすると、手動による設定事項を上書きする場合があります。手動による<br>設定事項を確保するには、自動構成を使用不可にしてください。<br>□設定を自動的に検出する(A)<br>✓ 自動構成スクリプトを使用する(S) |     |
| アドレス(R): http://proxy.imr.tohoku.ac.jp/proxy.pac<br>プロキシ サーバー                                                            |     |
| □ LAN にプロキシ サーバーを使用する これらの設定はダイヤルアップまたは VPN<br>接続には適用されません)⊗                                                             |     |
| アドレス(E): proxy.imr.tohoku.ac(ポート(T): 8080 詳細設定(©).<br>▼ ローカル アドレスにはプロキシ サーバーを使用しない(B)                                    |     |
| OK キャンセル                                                                                                    |     |

proxy.pac を読み込む設定を行った場合は、金研内で使用している プライベート IP アドレス(10.1.x.x、172.16.x.x、172.20.x.x)は全て、 直接アクセス可に設定されます 事情があり、プロキシーサーバを手動で設定している場合は

| ローカル エリア ネットワーク (LAN)の設定                                             | 2 🖬      |
|----------------------------------------------------------------------|----------|
| 自動構成                                                                 |          |
| 自動構成にすると、手動による設定事項を上書きする場合があります。手動に<br>設定事項を確保するには、自動構成を使用不可にしてください。 | :43      |
| □ 設定を自動的に検出する( <u>A</u> )                                            |          |
| □ 自動構成スクリプトを使用する(S)                                                  |          |
| アドレス( <u>R</u> ): http://proxy.imr.tohoku.ac.jp/proxy.pac            |          |
|                                                                      |          |
| ראבי דראיב                                                           | <u> </u> |
| ■ LAN にプロキシ サーバーを使用する にれらの設定はダイヤルアップまたは<br>接続には適用されません) (2)          | 7PN      |
| アドレス(E): proxy.imr.tohoku.ar ボート(T): 8080 (詳細設定                      | :(C))    |
| □ ーカル アドレスにはプロキシ サーバーを使用しない(B)                                       |          |
|                                                                      |          |
| OK +++>                                                              | セル       |
|                                                                      |          |

- ・「ローカルアドレスにはプロキシーサーバを使用しない」にチェックをいれます。
- ・「アドレス」に「proxy.imr.tohoku.ac.jp」、ポートに「8080」を入力します

次に「詳細設定」を押します。

| ブロキシの                                               | )設定                  | N                      |        | 20    |
|-----------------------------------------------------|----------------------|------------------------|--------|-------|
| ++-15-                                              |                      | M                      |        |       |
|                                                     | 種類                   | 使用するプロキシのアドレス          |        | ポート   |
|                                                     | HTTP( <u>H</u> ):    | proxy.imr.tohoku.ac.jp |        | 8080  |
|                                                     | Secure( <u>S</u> ):  | proxy.imr.tohoku.ac.jp | - :    | 8080  |
|                                                     | FTP( <u>F</u> ):     | proxy.imr.tohoku.ac.jp | - :    | 8080  |
|                                                     | Gopher ( <u>G</u> ): | proxy.imr.tohoku.ac.jp | :      | 8080  |
|                                                     | Socks( <u>C</u> ):   |                        |        |       |
|                                                     | 🔽 すべてのプロ             | 1トコルに同じプロキシ サーバーを使用    | 用する(∐) | )     |
| 例外                                                  | 次で始まるアド              | レスにはプロキシを使用しない(N):     |        |       |
| mail.imr.tohoku.ac.jp;<br>cmsmail.imr.tohoku.ac.jp; |                      |                        |        | *     |
|                                                     | セミコロンのを              | 使用してエントリを分けてください。      |        |       |
|                                                     |                      | ОК                     |        | キャンセル |

## <u>例外に「mail.imr.tohoku.ac.jp」を追加</u>してください。

ただし、現時点で書かれているものは必要があって書かれているものです。 消してしまうと、アクセスできないサーバが出てきます。ご注意ください

ただし、<u>これは金研内部から金研のプロクシーサーバを使用する場合の設定</u>です。 自宅や出張先からの利用の場合は、プロクシーサーバの利用は、各自が契約している プロバイダのマニュアルに従ってください。

特に、普段金研内でご使用中のノートパソコンをご自宅や出張先などにお持ちになった場合、proxy 関係の設定はその都度変更しないとアクセスできないサーバが出てきますので、 ご注意ください。 (5) ブラウザの設定の確認をかねて、ActiveMailへのアクセス
 新サーバの URL は「https://mail.imr.tohoku.ac.jp/active-mail/」になります。
 4/10 以降は xxx@imr.tohoku.ac.jp 宛のメールは新サーバへ届いています。
 これまでのサーバの URL は「https://webmail.imr.edu/active-mail/」です。
 転送設定をしないと、xxx@imr.edu 宛のメールはこれまでのサーバに届きます。
 金研内でのサーバ間のメールの転送設定については Outlook Express を用いた説明と同じですので、そちらを参考にしてください

IE でこの URL ヘアクセスします

https://mail.imr.tohoku.ac.jp/active-mail/

新サーバの ActiveMail の画面はこうなります

| 🗿 Active! mail 2003 - Microsoft Internet Explorer                               |
|---------------------------------------------------------------------------------|
| ファイル(E) 編集(E) 表示(V) お気に入り(A) ツール(T) ヘルプ(H) い                                    |
| 🕞 戻る • 📀 - 📓 🛃 🏠 🔎 検索 ☆ お気に入り 🜒 メディア 🤣 😂 🎽 -                                    |
| アドレス(D) 🕘 https://mail.imr.tohoku.ac.jp/am_bin/am_main.cgi/login 🛛 💽 移動 リンク 🎽 🤨 |
| Google - 😧 🎲 ウェブ検索 - 🥹 国別検索 (日本) PageRank 🗗 ブロック数: 0 🛃 オ                        |
|                                                                                 |
|                                                                                 |
|                                                                                 |
| A                                                                               |
| Active mail                                                                     |
|                                                                                 |
|                                                                                 |
|                                                                                 |
| ユーザID þhba                                                                      |
| パスワード                                                                           |
|                                                                                 |
| 言語選択 日本語 🖌                                                                      |
| ✓ ブラウザにユーザID・パスワードを保存する                                                         |
|                                                                                 |
| ログイン クリア                                                                        |
| Activel mill 2003 Gapwright (C)1898-2003 TiversWARE Ga: All Rights Reserved     |
|                                                                                 |
|                                                                                 |
|                                                                                 |
| ⑧ ページが表示されました 🛛 📋 🍤 イントラネット                                                     |

バージョンが違うために、これまでのWebメールと見た目は変わっていますが、基本的な 使い方は同じと考えてください。

また、日英韓中が標準設定になっているブラウザでアクセスした場合、ActiveMail 側がブ ラウザの情報から判断して、表示を自動的に切り替えてくれます。

- 新サーバのパスワード変更、転送先変更について
   ActiveMailを利用します。(<u>telnetは使用しません</u>)
   <u>セキュリティ保護のために、変更は金研内からのみになります。</u>
- 1. パスワード変更
- (1) ActiveMail にログイン
- (2) 「オプション」を選択

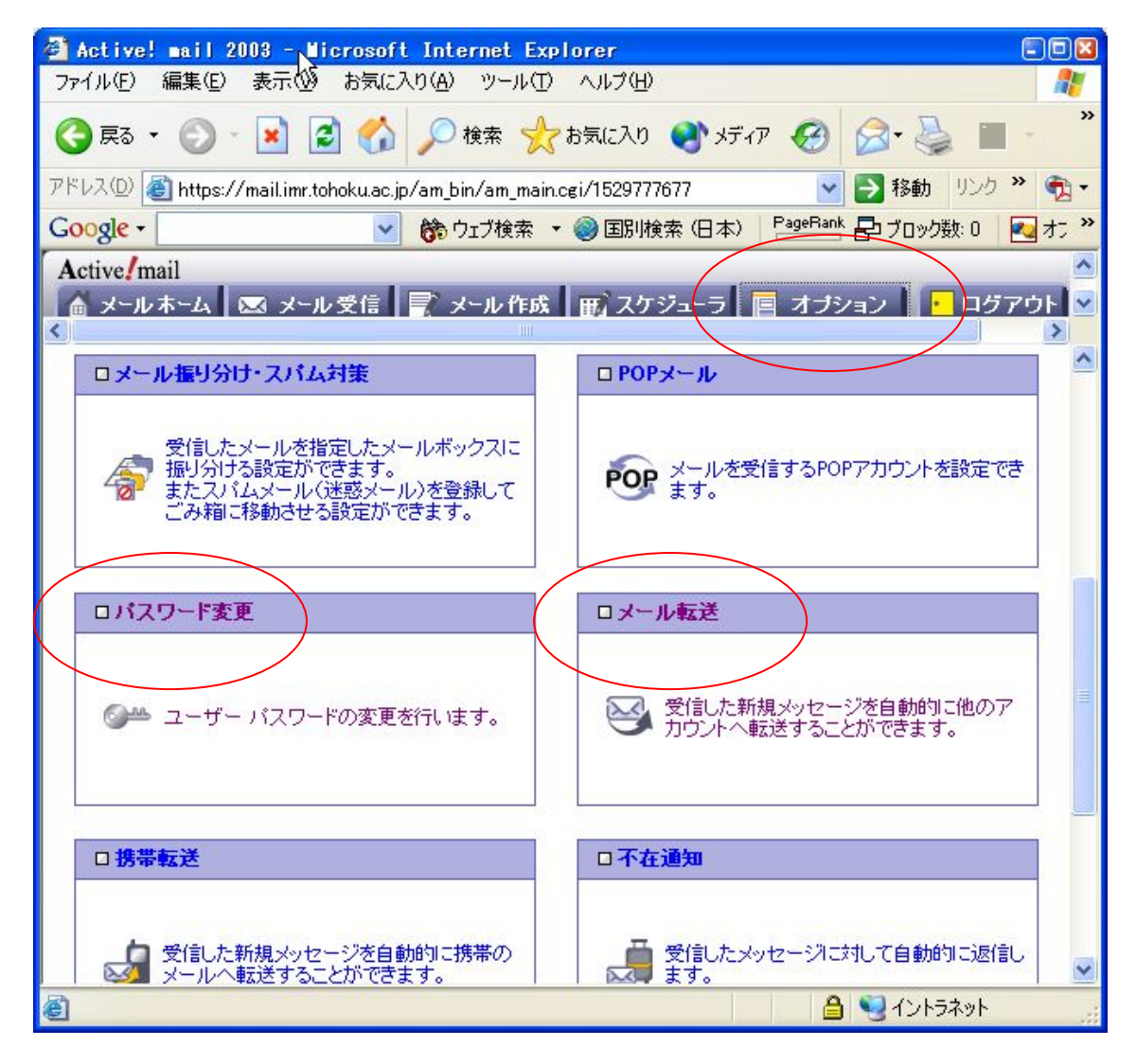

(3) パスワード変更を選択

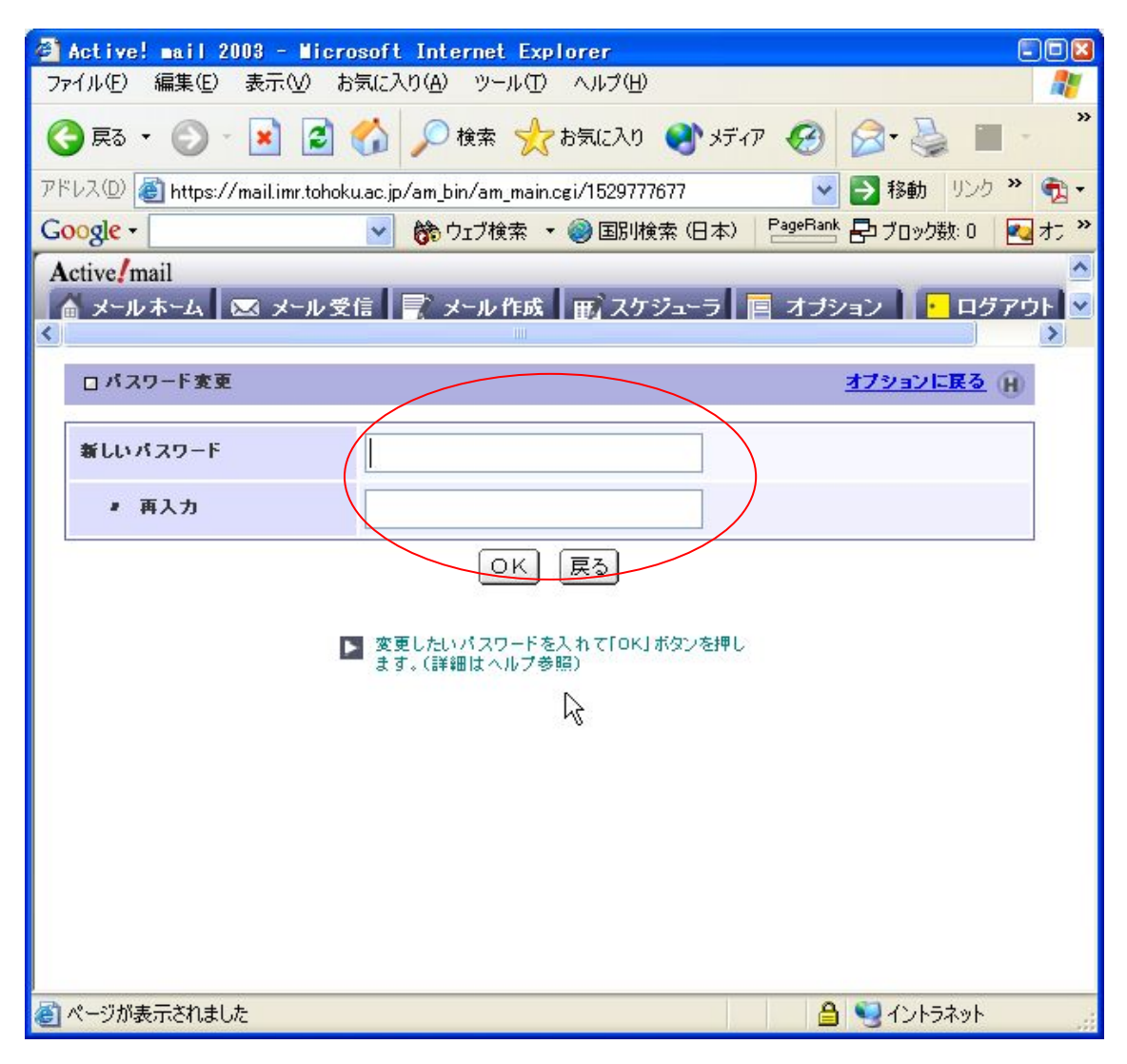

- (4) 「新しいパスワード」と「再入力」に入力
- (5) 「OK」を押す。

## 2. 転送先変更

(1)、(2)は「パスワード変更」と同じ

(3) 「メール転送」を選択

| 🗿 Ac                                     | ctive! mail 200                                                                          | 08 - Microsoft Internet Explorer 🔲 🔲 🔯       |  |  |
|------------------------------------------|------------------------------------------------------------------------------------------|----------------------------------------------|--|--|
| 771                                      | ファイル(E) 編集(E) 表示(V) お気に入り(A) ツール(T) ヘルプ(H)  🦧                                            |                                              |  |  |
| G                                        | G 戻る マ 〇 マ 区 〇 小 区 〇 小 検索 📌 お気に入り 🌒 メディア 🔗 📄 - ※                                         |                                              |  |  |
| アドレ                                      | アドレス(D) 🕘 https://mail.imr.tohoku.ac.jp/am_bin/am_main.cgi/1529777677 🛛 🔽 🋐 移動 リンク 🎽 🎭 🗸 |                                              |  |  |
| Goo                                      | Google - 🛛 🗸 🎲 ウェブ検索 - 🥥 国別検索 (日本) 🏻 PageBank 🗗 ブロック数: 0 💽 オン 🎽                          |                                              |  |  |
| Act                                      | tive!mail                                                                                |                                              |  |  |
|                                          | メールホーム 📐                                                                                 | 🛿 メール受信 📘 🦹 メール作成 🔲 スケジューラ 📔 オブション 🚺 ログアウト ⊻ |  |  |
|                                          | ロメール転送 オブションに戻る H                                                                        |                                              |  |  |
|                                          | 転送先                                                                                      | <ul> <li>② 設定する ③ 設定しない</li> </ul>           |  |  |
| 1                                        | 転送先                                                                                      | ○ 設定する ④ 設定しない                               |  |  |
| 1                                        | 転送先                                                                                      | 🔷 設定する 💿 設定しない                               |  |  |
| 1                                        | 転送先                                                                                      | [○ 設定する ④ 設定しない                              |  |  |
| 1                                        | 転送先                                                                                      | ○ 設定する ④ 設定しない                               |  |  |
|                                          | サーバに残す                                                                                   | ⊙サーバにメールを残す ○サーバにメールを残さない                    |  |  |
|                                          | OK 戻る                                                                                    |                                              |  |  |
| ■ 転送先のメールアドレスを入れて「OK」ボタンを押します。(詳細はヘルプ参照) |                                                                                          |                                              |  |  |
|                                          |                                                                                          |                                              |  |  |
| <u>الم</u>                               | 🙆 ページが表示されました 🥼 🧐 イントラネット                                                                |                                              |  |  |

- (3) 「転送先」の入力と「設定する」へチェック
- (4) 「OK」を押す。

<u>サーバに残しながら転送する場合は、「サーバにメールを残す」のチェックを入れます。</u> 絶対に転送先に金研でのメールアドレス「xxx@imr.tohoku.ac.jp」を記入しないでください。 メールがループして一切受け取れない事故が起こります。